## TUTORIAL PARA ENVIO DO TERMO DE COMPROMISSO E ADITIVOS DE ESTÁGIO PELO PROTOCOLO DIGITAL SEI

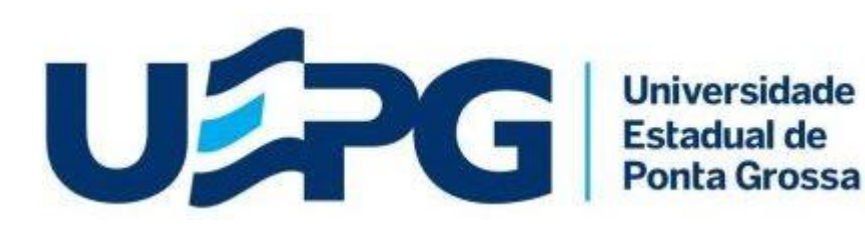

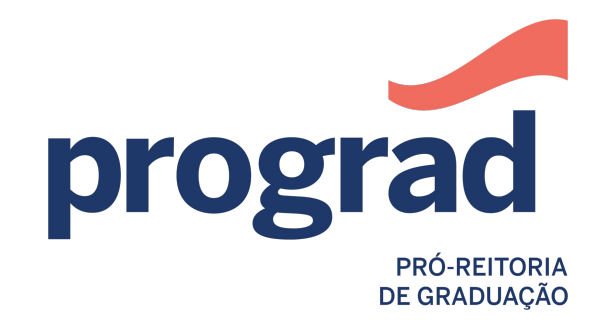

Diretoria de Ensino - Seção de Estágios

 Acesse a página Protocolo Digital UEPG -Graduação - Estágio- Envio de termo de compromisso e aditivos. através do link:

https://sisei.apps.uepg.br/protocolo-digital/gradu acao-estagio-termo-compromisso

## 2. O acadêmico deve preencher os dados com o seu:

- Nome completo;
- Endereço de e-mail;
- CPF;
- RA ;
- Curso;
- Modalidade;
- Concedente (local onde realizará o estágio).

| Protocolo Digital UEPG - Graduação - Estágio- Envio de termo de compromisso e aditivos.                                                                                                    |   |
|----------------------------------------------------------------------------------------------------|---|
| PREZADO(A), LEIA COM ATENÇÃO O TERMO DE DECLARAÇÃO E CIÊNCIA PARA REALIZAÇÃO DO ESTÁGIO. LOGO APÓS INSIRA SEUS DADOS,<br>TERMO DE COMPROMISSO OU ADITIVO E SÓ ENTÃO CLIQUE EM ENVIAR<br>Ajuda |   |
| lome completo                                                                                                    |   |
| ieu endereço de e-mail                                                                                                    |   |
| ieu telefone                                                                                                    |   |
| ieu CPF                                                                                                    |   |
| nforme seu RA                                                                                                    |   |
| Escolha o curso                                                                                                    | , |
| Escolha a modalidade                                                                                                    | 8 |
| Concedente                                                                                                    |   |

- Marcar a caixinha com a opção que leu e está ciente dos termos descritos a seguir.
- Adicionar em anexo o Termo de Compromisso ou Aditivo em um único PDF legível.
- Confira o preenchimento, e se tudo estiver correto clique em Enviar.
- Acompanhe o andamento do processo pelo link enviado no seu e-mail no momento da abertura do protocolo.

| Confirmo que il, estou<br>Assunto da solicitação                                                                                                    | :iente e de acordo com os termos descritos nos campos a seguir.                                                                                                    |  |
|----------------------------------------------------------------------------------------------------|----------------------------------------------------------------------------------------------------|--|
| Assinaturas, registro e p                                                                                                    | rotocolo do termo.                                                                                                    |  |
| Sua solicitação / termo de                                                                                                    | declaração e ciência                                                                                                    |  |
| TERMO DE DECLARAÇÃ<br>Durante o período de d<br>legislação pertinente a<br>competentes, cabendo<br>Sendo assim, declaro es<br>1- i e concordo com to<br>https://www2.uepg.br//<br>estágid.obrigatório. | D E CIÊNCIA PARA REALIZAÇÃO DE ESTÁGIO.<br>Iração da pandemia da COVID-19, as atividades de estágio deverão se adequar às restrições sanitárias impostas pela<br>ventuais atividades presenciais, que somente poderão ser realizadas se houver autorização das autoridades<br>a sua substituição por atividades remotas.<br>tar ciente que:<br>dos os termos presentes na Ordem de Serviço No 2020.0291030 - PROGRAD disponível em<br>prograd/wp-content/uploads/sites/19/2020/08/SEI_UEPG-0291030-Ordem-de-Servico-Estagio-Obrigatorio.pdf para |  |
|                                                                                                    | Tipos permitidos: doc.docx.odt.ods.xls.jpg.jpeg.png.pdf                                                                                                    |  |
|                                                                                                    | Tamanho máximo de cada arquivo: 5mb                                                                                                    |  |
| · · · · · · · · · · · · · · · · · · ·                                                                                                    |                                                                                                    |  |

© 2017 - 2022 UEPG

## Qualquer dúvida, entre em contato:

e-mail: <u>estagioonline@uepg.br</u> (42)3220-3715 (42)3220-3723 (42)3220-3224

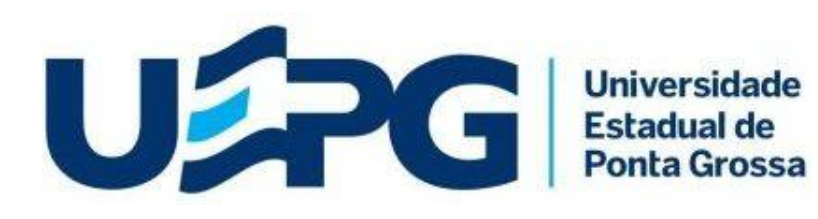

prograd PRÓ-REITORIA DE GRADUAÇÃO